## Navigating the Online Catalog

http://www.nbts.edu/sage-library/library-catalog/

In this example, I have typed "urban ministry" in the search box and then clicked "Search".

| Gardner A. Sage Library Catalog                                                                                                    |  |
|----------------------------------------------------------------------------------------------------|--|
|                                                                                                    |  |
| HOME HELP SEARCH WEW<br>RESERVES                                                                                                    |  |
| Keyword Search Browse Advanced   To search the catalog, select the appropriate search category, click the empty search box, type your search word(s) and click or select "Search."   Find: Keywords v that contain v the word(s) urban ministry   Search   SetUmits   Return 10 v per page.   Available Items Only |  |
| Sage Library                                                                                                    |  |
|                                                                                                    |  |

This is the top of a results page. To see information about where a book is located, click on the title.

| Gardner A. Sage Library Catalog                                                                                                    |           |  |  |
|----------------------------------------------------------------------------------------------------|-----------|--|--|
| HOME HELP SEARCH SEARCH SAVE VIEW MISTORY SEARCH RESERVES                                                                                                    |           |  |  |
| Find: Keywords 🗸 that contain 🔽 the word(s) urban ministry Search Search Settimates                                                                                           |           |  |  |
| Sort By: Title                                                                                                    |           |  |  |
| Displaying 1 to 10 of 66 titles found searching Keywords that contain urban ministry.<br>Found As: Title, Subject                                                             |           |  |  |
| "People who rebuilt the wall" : Cathedral International model of relevant ministry: seminars at work in Asb<br>Park / by Dawn Rivers.                                         | ury 📡     |  |  |
| Author: Rivers, Dawn.                                                                                                    |           |  |  |
| Locations'                                                                                                    |           |  |  |
| XT74 2007 R52                                                                                                    | Available |  |  |
| Found As: Title, Note, Subject, Author                                                                                                    |           |  |  |
| Africentric approaches to Christian ministry : strengthening urban congregations in African American<br>communities / edited by Ronald Edward Peters, Marsha Snulligan Haney. | Ş         |  |  |
| Author: Peters, Ronald Edward.                                                                                                    |           |  |  |
| Published: 2006                                                                                                    |           |  |  |
| BR563.N4 A384 2006                                                                                                    | Available |  |  |

In order to find a book, the first thing you need to know is its Shelf Location. Most Shelf Locations start with either LC or PETTEE. The Shelf Location will also tell you if the book is in the MAIN section of the library (as depicted below) or in a special section of the library, such as RESERVE, REFERENCE, or FOLIO (oversized).

| Shelf Location<br>LC MAIN | Call Number<br>BS543 .W937 | Item Status<br>Available |
|---------------------------|----------------------------|--------------------------|
|                           |                            |                          |
|                           |                            |                          |
|                           | •                          |                          |
|                           | Or                         |                          |
| Shelf Locati              | Or<br>ion Call Number      | Item Status              |

In order to find the book in its location, you need its call number. Call numbers are like alphanumeric "labels" that tell you where the book can be found on the shelf. Sometimes they can be confusing at first. If you would like help, don't be afraid to ask!

| Shelf Location | Call Number | Item Status |
|----------------|-------------|-------------|
| LC MAIN        | BS2361 .T43 | Available   |
|                |             |             |

The Item Status will tell you whether the book is currently AVAILABLE in the library (as in the above example) or CHECKED OUT (below).

| Shelf Location | Call Number       | Item Status |
|----------------|-------------------|-------------|
| LC MAIN        | B∀4207 .B455 1994 | Checked Out |
|                |                   |             |

The catalog will also list multiple copies of a book. In this example, one copy is on reserve. The other copy is in the main section, but unfortunately is checked out and is overdue.

| Shelf Location | Call Number             | Item Status |
|----------------|-------------------------|-------------|
| LC MAIN        | B∀4011.3 .W495 2008 c.2 | Overdue     |
| LC RESERVE     | BV4011.3 .W495 2008     | Available   |

## If you have any questions or need help, you can call the library at 732-247-5243, or email sage@nbts.edu.